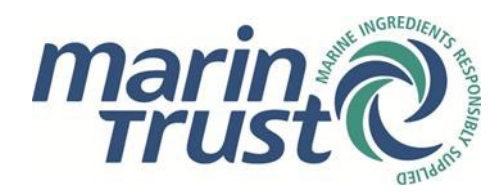

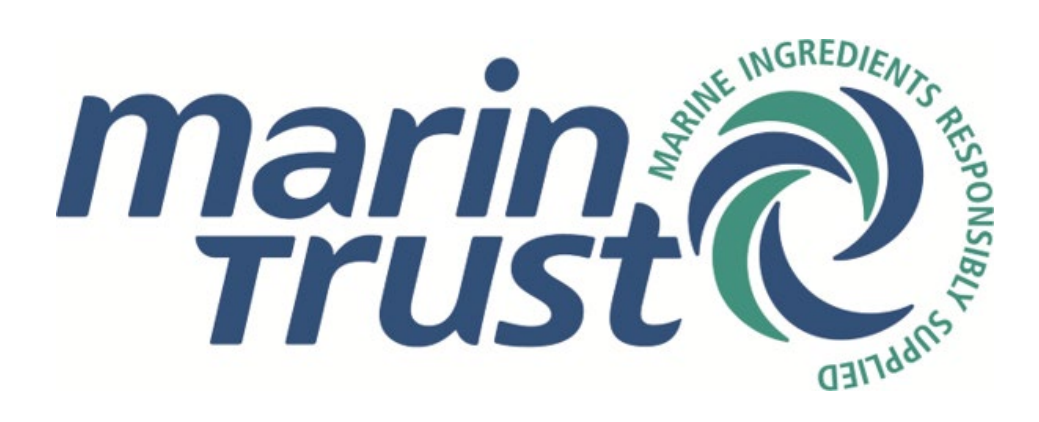

# Applying for the MarinTrust Chain of Custody

# Standard via the online application form

Document PRO-051 – Version 1.1 Issued January 2025 – Effective January 2025

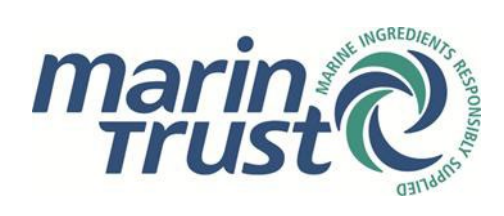

### Contents

| Purp | ose and Scope                              | 3  |
|------|--------------------------------------------|----|
| 1.   | New applicants                             | 3  |
| 1.1  | Accessing the portal                       | 3  |
| 1.2  | Pre-approval facility information          | 3  |
| 1.3  | Overview/Structure and Operations          | 5  |
| 1.4  | Facilities and Subcontractors              | 9  |
| 1.5  | Products and Materials                     | 9  |
| 1.6  | External Certifications/Declarations       | 10 |
| 1.7  | Submitting the form – review and revisions | 11 |
| 1.8  | Invoicing and certification                | 14 |
| 2.   | Existing certificate holders               | 14 |
| 2.1  | Applying for access                        | 14 |
| 2.2  | Recertifications                           | 15 |
| 2.3  | Scope extension requests                   | 16 |
|      |                                            |    |

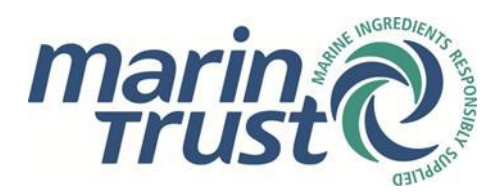

## Purpose and Scope

This document provides a step-by-step guide to the MarinTrust online application portal for the MarinTrust Chain of Custody Standard. This guide is divided into two sections – the first section is for new applicants, and the second section is for existing certificate holders.

### 1. New applicants

If you are applying for the MarinTrust Chain of Custody for the first time, please follow the steps below.

#### 1.1 Accessing the portal

- Access the MarinTrust online application portal here: <u>https://marintrust.casi.services/login.eb?goto=%2fhome.eb</u>
- Click 'Apply for Chain of Custody certification'.
- Enter your name, email address, position in the company and telephone number. Click 'Continue'. Please note that the online application form must be completed in English.

| Apply for Chain of Custody certification                                                                                           |                                                                              | Contact Company Processing Consent Application Registered |               |           |  |  |  |
|----------------------------------------------------------------------------------------------------|------------------------------------------------------------------------------|-----------------------------------------------------------|---------------|-----------|--|--|--|
| rppiy for chain of Gustody certification                                                                                           | So that we can create a user account, first provide your own contact details |                                                           |               |           |  |  |  |
|                                                                                                    | Name                                                                         | Title                                                     | Forename      | Surname * |  |  |  |
|                                                                                                    |                                                                              | N/A 👻                                                     |               |           |  |  |  |
| 9999999                                                                                                    | EMail Address *                                                              |                                                           |               |           |  |  |  |
|                                                                                                    | Position                                                                     |                                                           |               |           |  |  |  |
|                                                                                                    | Phone *                                                                      |                                                           |               |           |  |  |  |
|                                                                                                    |                                                                              | Include the international                                 | dialling code |           |  |  |  |
| To sign up to join MarinTrust and get certified under the Chain of Custody standard, please complete<br>this registration process. | CONTINUE                                                                     |                                                           |               |           |  |  |  |
| We will create a user account that will let you log in to the MarinTrust certification portal and commence your<br>application.    |                                                                              |                                                           |               |           |  |  |  |

- Enter your company details. If your company has a website, please provide the url. Remember that these details relate to your company headquarters, which may not necessarily be the same address as the individual facility or facilities that you wish to be audited. Click 'Continue'.
- Tick the boxes to confirm data processing consent and click 'Confirm'.
- You should now receive two emails. One confirming your registration, and the other with your username and password.
- In the latter email click 'Access Portal'. This will open a new browser window to the login page of the online portal. Enter your login details.

### 1.2 Pre-approval facility information

• You are now logged into the MarinTrust portal. From here you can view your company profile (the details you have just entered) and you will be able to view all your future application details.

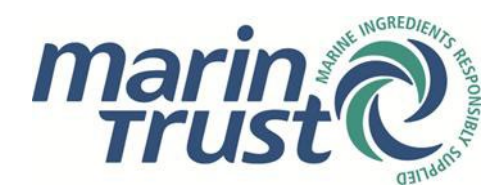

Click the panel that says, 'Continue application':
 Welcome to the MarinTrust Portal

Use this portal to view and submit information relating to your company's MarinTrust certification or Improver Programme acceptance.

| You have a Chain of Custody re-<br>certification in progress for | Your company profile | Your applications for certification |
|------------------------------------------------------------------|----------------------|-------------------------------------|
| Continue application $\rightarrow$                               | View profile →       | View all applications $\rightarrow$ |

- You now need to enter details relating to the specific facility or facilities you wish to be audited.
- Click 'Add site' (shortly to be renamed 'Add facility'). A side menu will open up in which you can enter the facility details. Once you have completed all the fields click 'Add site' in the side menu.
- If this is a multi-facility application, continue to click 'Add site' until you have added all the facilities you wish to be audited.

| Certification and Improver Programme acceptance                                                                                                    |
|----------------------------------------------------------------------------------------------------|
| List the sites that you want to be audited. If applying for re-certification, a new audit cycle under the IP, or a scope change, sites that are certified or accepted will already be listed, so please check that the list is correct and up-to-date. |
| You have not listed any sites for certification or IP acceptance                                                                                                    |
| ADD SITE                                                                                                    |

- Select your preferred Certification Body: Acoura Marine Ltd (trading as LRQA), NSF International or SGS del Perú S.A.C.
- Click 'Add contact' to add an invoicing contact. Again, a side menu will open up in which you can enter these details. Once you have entered all the fields click 'Add contact' in the side menu.
- Select your preferred currency (£/\$/€) and click 'Submit'.
- A message will appear beneath your chosen CB on the application page: 'Please wait for MarinTrust to review your submitted list of facilities'.

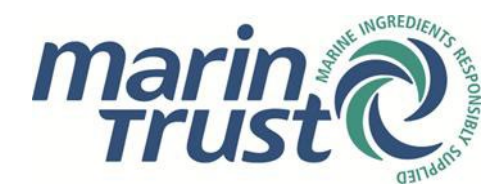

#### Screenshots with required pre-approval details:

| Certification Body                                                                                                    |
|----------------------------------------------------------------------------------------------------|
| Select your preferred Certification Body:                                                                                               |
| <ul> <li>Acoura Marine Ltd (trading as LRQA)</li> <li>NSF International</li> <li>SGS del Perú S.A.C</li> </ul>                          |
| Invoicing                                                                                                    |
| Make sure you have listed the correct contacts for invoicing. These details will also be passed onto your preferred Certification Body. |
|                                                                                                    |
|                                                                                                    |
| ADD CONTACT                                                                                                    |
| Invoicing Currency                                                                                                    |
| Select your preferred currency for invoicing                                                                                            |
| O UK Sterling (£)                                                                                                    |
| O US Dollars (\$)                                                                                                    |
| ⊖ Euros (€)                                                                                                    |
| SUBMIT Submit your list of sites for approval                                                                                           |

### 1.3 Overview/Structure and Operations

• Once MarinTrust has checked and confirmed your details you will receive another email asking you to continue your application.

## Please continue your Application for MarinTrust certification

We have now reviewed the information you have supplied so far, and you may proceed to complete your application form.

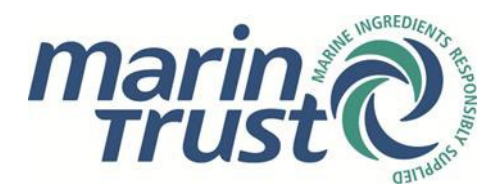

• Now when you log in, the 'please wait' message will have disappeared, and you will see a link to an application form beneath the details of the facility or facilities you have entered.

## Application for

APPLICATION FORM

| 🕑 Pre-approval                     |                                                                            |                                                                                             |
|------------------------------------|----------------------------------------------------------------------------|---------------------------------------------------------------------------------------------|
| During pre-approvatyou are ask     | ed to provide the list of sites that you want to be audited. These will be | a reviewed by the MarinTrust secretariat before you can proceed to submit your application. |
| YOU WIII also need to indicate you | ir preferred Certification Body, provide details of your invoicing conta   | icts and sign the declaration.                                                              |
| Submit application form            |                                                                            |                                                                                             |
| Complete and submit the applica    | ation forms as required for the sites to be audited.                       |                                                                                             |
| These will also be reviewed by th  | e MarinTrust secretariat and, if any further information is required, yo   | ou may be sent a revision request asking you to update your answers.                        |
| Sign the deelerstice               |                                                                            |                                                                                             |
| Sign the declaration               |                                                                            |                                                                                             |
| You will need to review and sign   | the declaration before your application is accepted                        |                                                                                             |
| Invoicing and payment              |                                                                            |                                                                                             |
| You will be sent an invoice. Once  | paid, the information you have supplied will be passed on to your pre      | ferred Certification Body.                                                                  |
| ~                                  |                                                                            |                                                                                             |
| Await outcome from Cert            | fication Body                                                              |                                                                                             |
| Your Certification Body will com   | municate with you directly in order to arrange any audits that are requ    | uired prior to certification or IP acceptance.                                              |
| Application complete               |                                                                            |                                                                                             |
| S Application complete             |                                                                            |                                                                                             |
| Contification and                  | Improve Dreaman e e contana                                                |                                                                                             |
| Certification and                  | improver Programme acceptance                                              | e                                                                                           |
|                                    |                                                                            |                                                                                             |
| For certification under the Marin  | rust Chain of Custody standard, we require only a single applicat          | ion to be completed even if it is to cover multiple sites.                                  |
|                                    |                                                                            |                                                                                             |
|                                    | Application has not been started                                           | Application has not been started                                                            |
|                                    |                                                                            |                                                                                             |
|                                    |                                                                            |                                                                                             |
|                                    |                                                                            |                                                                                             |
|                                    |                                                                            |                                                                                             |

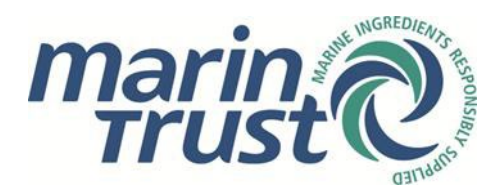

• You will also see the declaration wording at the bottom of the page. Please enter you name in the 'Signatory Name' box and click 'I agree'. Alternatively, you can sign the declaration once you have submitted the form or forms for your facilities – simply click 'Your applications' at the top of the page, then click on the 'Initial application' link for your company to be taken back to the summary page for your facility application(s).

| Declaration                                                                                                    |
|----------------------------------------------------------------------------------------------------|
| • I understand the requirements of the Marin Trust Standard and that the information supplied in this application form will be used by the Marin Trust Secretariat and any of the approved Certification Bodies to determine the full assessment requirements for the applicant and associated costs. |
| I understand that failure to inform Marin Trust of any changes in the scope of the certification or IP acceptance may incur extra costs and may result in inaccuracies in the certificate or IP acceptance scope.                                                                                     |
| Signatory Name                                                                                                    |
|                                                                                                    |
| Enter your full name to confirm your agreement                                                                                                    |
| LAGREE Click to record your agreement with the terms of the declaration                                                                                                    |
| Pre-approval                                                                                                    |
| During pre-approval you are asked to provide the list of sites that you want to be audited. These will be reviewed by the Marin Trust secretariat before you can proceed to submit your application.                                                                                                  |
| You will also need to indicate your preferred Certification Body, provide details of your invoicing contacts and sign the declaration.                                                                                                    |
| Submit application form                                                                                                    |
| Complete and submit the application forms as required for the sites to be audited.                                                                                                    |
| These will also be reviewed by the MarinTrust secretariat and, if any further information is required, you may be sent a revision request asking you to update your answers.                                                                                                    |
| Sign the declaration                                                                                                    |
| You will need to review and sign the declaration before your application is accepted                                                                                                    |

Clicking the 'Application form' link will take you to the 'Overview' page. You can click back to
this page at any stage of the application to check your progress. Throughout the completion
of the form, and before you finally submit, you will be notified if there is anything you have
missed. Completed sections will appear green. You will notice that a portion of the 'Sites and
Subcontractors' (shortly to be renamed 'Facilities and Subcontractors') progress bar is
already green – this is because it has been pre-populated with the facility(ies) information
you entered in the pre-approval stage.

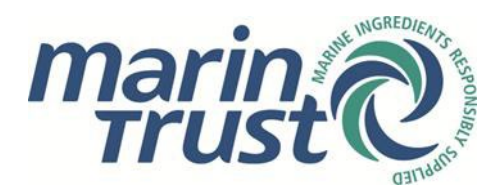

• Click 'Start' to begin filling in the application form. This will take you through to 'Structure and Operations' (alternatively you can click on 'Structure and Operations' from the overview page, either in the heading above the process bar, or in the navigational links at the top of the page).

| <u>Overview</u>              | Structure and Operations                                                                                                    | Sites and Subcontractors   | Products and Materials  | External Certifications | Declarations                   |                     |               |  |  |  |
|------------------------------|----------------------------------------------------------------------------------------------------|----------------------------|-------------------------|-------------------------|--------------------------------|---------------------|---------------|--|--|--|
|                              |                                                                                                    |                            |                         |                         |                                |                     |               |  |  |  |
| This is an a                 | pplication for certification                                                                                                    | n against MarinTrust Chair | n of Custody (CoC) Sta  | andard version 2.       |                                |                     |               |  |  |  |
| You will be                  | asked a number of questi                                                                                                    | ons in the Structure and ( | Operations sections th  | at will determine whi   | ch further elements of the fo  | rm require compl    | etion.        |  |  |  |
| You will als<br>certificatio | You will also be asked to upload supporting documentation for some of your answers. Please ensure that you have copies of key documents such as your business organogram; process flow chart and any relevant third-party certifications. |                            |                         |                         |                                |                     |               |  |  |  |
| You shou                     | uld start now and submit your fo                                                                                                    | rm before 16/10/2024       |                         |                         |                                |                     |               |  |  |  |
| Your form i                  | is now ready to be comple                                                                                                    | eted and should be submi   | tted for review in adva | nce of the quoted de    | adline. Begin the process by o | licking the start b | outton below. |  |  |  |
|                              |                                                                                                    |                            |                         |                         |                                |                     |               |  |  |  |
| Sites and S                  | ubcontractors                                                                                                    |                            |                         |                         |                                |                     |               |  |  |  |
|                              |                                                                                                    |                            |                         |                         |                                |                     |               |  |  |  |
| Products a                   | nd Materials                                                                                                    |                            |                         |                         |                                |                     |               |  |  |  |
| External Ce                  | ertifications                                                                                                    |                            |                         |                         |                                |                     |               |  |  |  |
|                              |                                                                                                    |                            |                         |                         |                                |                     |               |  |  |  |
| Declaration                  | <u>15</u>                                                                                                    |                            |                         |                         |                                |                     |               |  |  |  |
|                              |                                                                                                    |                            |                         |                         |                                |                     |               |  |  |  |
|                              |                                                                                                    |                            |                         |                         |                                |                     |               |  |  |  |
| START                        | Click to start filling out y                                                                                                    | your application form      |                         |                         |                                |                     |               |  |  |  |
|                              |                                                                                                    |                            |                         |                         |                                |                     |               |  |  |  |

- **1.1:** The first question relates to your company's activities. Please tick the relevant boxes: Processing, Trading, Storage and distribution, Packing or repacking, Other if 'other' please enter the information in the freeform box below. Remember to tick 'Check this box when your answer is complete'.
- 1.2 1.5: Now complete the questions relating to legal ownership of MarinTrust certified material, subcontracted facilities, the Identity Preserve Model, and whether you handle marine ingredients for use in a product for direct human consumption. The answers you give here will affect the later elements of the form. For example, if you tick that you make use of a subcontracted facility, you will need to fill in information relating to this facility in the next section.
  - A subcontractor is a third party or affiliate that is appointed under a contract or agreement to carry out work on MarinTrust compliant material only for the applicant.
  - Further information about Identity Preserve Model can be found here: <u>https://www.marin-trust.com/our-value-chain/chain-custody/get-chain-custody-certified</u>

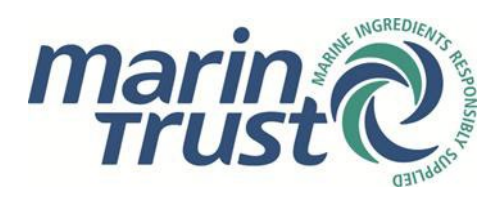

1.6: You will also need to upload some documents relating to your company's operation: an organigram, a process flow chart, and a description of product specification – fishmeal, fish oil and other marine ingredients – you may upload multiple documents here. You can upload any other relevant documents under 'Further documents'. Remember to tick 'Check this box when your answer is complete' before clicking 'Next section'.

| Please supply any additional information that will provide the Certification Body with a better understanding of your business |                                                |                     |                                               |  |  |  |
|----------------------------------------------------------------------------------------------------|------------------------------------------------|---------------------|-----------------------------------------------|--|--|--|
| This answer is complete.                                                                                                    |                                                |                     |                                               |  |  |  |
|                                                                                                    | _                                              |                     |                                               |  |  |  |
| Organigram*                                                                                                    | Organigram Test.docx                           |                     | Clear                                         |  |  |  |
| Process flow chart*                                                                                                    | Process flow chart Test.docx                   |                     | <u>Clear</u>                                  |  |  |  |
| Product specification (if you need to attach more than one document, please upload them under 'further documents')*            | Fish oil product specification test.docx       |                     | <u>Clear</u>                                  |  |  |  |
| Further details                                                                                                    |                                                |                     |                                               |  |  |  |
|                                                                                                    |                                                |                     |                                               |  |  |  |
|                                                                                                    |                                                |                     |                                               |  |  |  |
| Further documents                                                                                                    | Fishmeal product specification test.do         | <u> </u>            | Remove                                        |  |  |  |
|                                                                                                    |                                                |                     |                                               |  |  |  |
|                                                                                                    | Add a file to this answer from your docur      | nent vault          |                                               |  |  |  |
|                                                                                                    | Drop files above or <u>browse your compute</u> | ar to upload a file |                                               |  |  |  |
|                                                                                                    |                                                |                     |                                               |  |  |  |
|                                                                                                    |                                                |                     | Check this box when your answer is complete 🗹 |  |  |  |

### 1.4 Facilities and Subcontractors

- In this section you will need to add further details for the facility(ies) you wish to be audited. You will find that the table has been prepopulated with the basic facility information that you provided in the preapproval stage. Please enter further details in the table relating to the facility-specific products purchased and sold, and facility contact details in the table. To do this, click on a row – this will open up a side menu in which you can enter details relating to number of staff, product purchased, facility activities, product sold, and key contact details.
- If the facility purchases or sells 'other' marine ingredients (i.e. not fishmeal or fish oil), please provide these details in the relevant boxes.
- If you ticked 'Yes' in the previous section to the questions about subcontracted facilities and the Identity Preserve Model, there will be additional tables to complete on this page. For subcontracted facilities you will also need to upload relevant certification documents.
- Please remember to tick 'Check this box when your answer is complete' after completing each question and before continuing to the next section.

### 1.5 Products and Materials

• In this section, it is required that you enter more company-specific information. In the first question, please detail the marine ingredients the company handles (although you will have entered similar information in the facility-specific questions above, a company overview is also required).

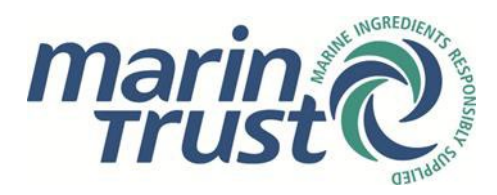

• In the table, please provide details of your material providers.

|    |        |                      |                     |                  |                    |                                 |         |                     |                        | Add a supplier                                                                                      |
|----|--------|----------------------|---------------------|------------------|--------------------|---------------------------------|---------|---------------------|------------------------|----------------------------------------------------------------------------------------------------|
|    |        |                      |                     |                  |                    |                                 | Chi     | eck this box when y | our answer is complete | Find the site. Select the correct country first and then start typing their name to see<br>matches. |
| Ľ  | st the | e specific produ     | icts and providers  | of the marine in | gredients that you | handle                          |         |                     |                        | Country                                                                                             |
| Li | t of M | aterial Providers    |                     |                  |                    |                                 |         |                     |                        | Select country 🗸                                                                                    |
|    |        | Site name            | Site address        | Site country     | Certification held | Certificate or reference number | Product | Other Product       |                        | Company or site name                                                                                |
|    | 1 🗠    |                      |                     |                  |                    |                                 |         |                     |                        |                                                                                                    |
|    | *      | Add Row              |                     |                  |                    |                                 |         |                     |                        | The name you enter should match that shown on your suppliers MarinTrust certificate.                |
|    |        |                      |                     |                  |                    |                                 |         |                     |                        |                                                                                                    |
|    |        |                      |                     |                  |                    |                                 |         |                     |                        |                                                                                                    |
|    |        |                      |                     |                  |                    |                                 |         |                     |                        |                                                                                                    |
|    |        |                      |                     |                  |                    |                                 |         |                     |                        |                                                                                                    |
|    |        |                      |                     |                  |                    |                                 |         |                     |                        |                                                                                                    |
|    |        |                      |                     |                  |                    |                                 |         |                     |                        |                                                                                                    |
|    |        |                      |                     |                  |                    |                                 |         |                     |                        |                                                                                                    |
|    |        |                      |                     |                  |                    |                                 |         |                     |                        |                                                                                                    |
|    |        |                      |                     |                  |                    |                                 |         |                     |                        |                                                                                                    |
|    |        |                      |                     |                  |                    |                                 |         |                     |                        |                                                                                                    |
| 4  |        |                      |                     |                  |                    |                                 |         |                     |                        |                                                                                                    |
| G  | ve the | relevant certificate | or reference number |                  |                    |                                 |         |                     |                        |                                                                                                    |

- Click 'add row' this will bring up a side menu. Select the relevant company for your supplier. Start typing the name of the company in the dialogue box and an autosuggestion should appear based on the current database of MarinTrust certified producers. To check the current list, please visit the MarinTrust website:
  - Certified facilities under the MarinTrust Factory Standard: <u>https://www.marin-</u> <u>trust.com/marintrust-factory-standard/certified-facilities-under-marintrust-factory-</u> <u>standard</u>
  - Accepted facilities under the Improver Programme: <u>https://www.marin-</u> <u>trust.com/improver-programme/accepted-facilities-under-improver-programme</u>
- Click on the autosuggested facility and complete the remaining details in the side table: certificate number and products handled (remember to define any 'other' ingredients if they are not fishmeal or fish oil).
- Continue to add rows to the table until you have detailed all relevant suppliers.
- Remember to tick 'Check when your answer is complete' at the bottom of each question before clicking 'Next section'.

### 1.6 External Certifications/Declarations

- In the 'External Certifications' section, please provide details of third-party certifications. The options available to you in this section will be based on the answer you provided in 'Structure and Operations' about whether you handle marine ingredients for use in a product for direct human consumption.
- If you tick 'Yes' to any of the third-party certification options, please upload the certificate, and provide the certification number and expiry date.
- Once all relevant certificates have been uploaded, click 'Next Section'.
- In the 'Declarations' section, check the boxes, sign, and tick 'Check when your answer is complete'. Then sign the out-of-scope declaration.

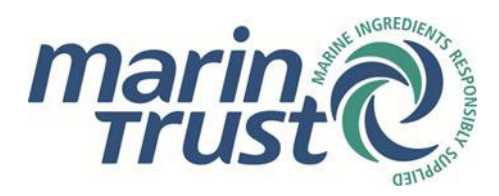

### 1.7 Submitting the form – review and revisions

• If all fields have been successfully completed, a 'Submit' button will appear beneath the outof-scope declaration with the message, 'Click to submit your form for review by the MarinTrust Secretariat'. If there are still fields that need to be completed, click 'Return to overview'.

 SUBMIT
 Click to submit your form for review by the MarinTrust Secretariat

 PREVIOUS SECTION
 RETURN TO OVERVIEW

- In the overview, all complete questions in the progress bars are green and incomplete questions are orange. Clicking on the orange progress bar will take you to the question that needs to be completed. White progress bars refer to questions which are not relevant to your application – for example, if in Structure and Operations you ticked that you do not make use of a subcontracted facility then the second progress bar in 'Sites and Subcontractors' will be white to indicate that this table is not required.
- If all relevant fields in the form have been completed, the corresponding progress bars should all be green, and you will see the following message on the overview page: 'All questions are complete so you should now submit your form for review'. Click 'Submit' at the bottom of the page.

| I All questions are complete so you should now submit your form for review   |                             |         |  |  |  |  |  |  |
|------------------------------------------------------------------------------|-----------------------------|---------|--|--|--|--|--|--|
| We have determined that you have provided all the required answer            | rs and your form is now cor | nplete. |  |  |  |  |  |  |
| lick the button below to submit it to the MarinTrust Secretariat for review. |                             |         |  |  |  |  |  |  |
| Structure and Operations                                                     |                             |         |  |  |  |  |  |  |
| Sites and Subcontractors                                                     |                             |         |  |  |  |  |  |  |
| Products and Materials                                                       |                             |         |  |  |  |  |  |  |
|                                                                              |                             |         |  |  |  |  |  |  |
| External Certifications                                                      |                             |         |  |  |  |  |  |  |
| Declarations                                                                 |                             |         |  |  |  |  |  |  |
| Click to submit your form for review by the MarinTrust Secr                  | retariat                    |         |  |  |  |  |  |  |

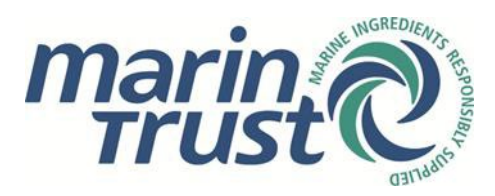

 You will receive an email to confirm submission, and you will see the message 'Application is awaiting review by MarinTrust' beneath the application form link(s) on the application homepage. Please note that text relating to company and facility names has been removed from the images below.

## Your application form for

## has been submitted

Thank you for your completed application form.

Company Standard MarinTrust Chain of Custody

We will now review all the information you have provided for your application.

If any amendments or corrections are required, we will send you a revision request via email.

- The application will then come through to MarinTrust to check.
- If MarinTrust finds any issues or errors with the application form, they will flag them and send the form back for revision, in which case, you will receive an email explaining that the form needs to be corrected.

## Your application form for requires revision

# We have reviewed the information you have supplied so far, but in order to approve your application we require you to revise some of the information you have provided.

Company

Standard MarinTrust Chain of Custody

## Return to the MarinTrust Certification Portal by clicking the button below to review the required changes and re-submit your application form.

Once logged back in, you will see full details of the requested changes for this application form. The comments can be found above the progress bars on the overview page.

Once you have updated your answers, remember to re-submit the form for further review.

REVISE APPLICATION FORM

 When you log back in to the portal, go to 'Your applications' and click on the link for your application. The application overview will now have red progress bars to indicate the areas of the form that need to be corrected. Be aware that, in the revision stage, the only questions on the form that you will be able amend or change are the ones which have been flagged by MarinTrust.

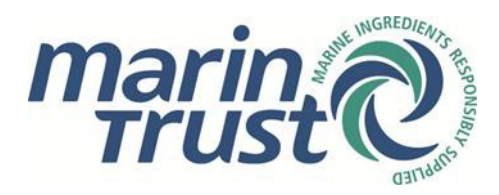

• MarinTrust will leave a comment against each section that requires revision, providing detailed guidance on the necessary changes. MarinTrust may also leave a comment on the overview page above the progress bars explaining what changes need to be made.

| 9 Your form requires revision by 29/09/2024                                                              |                                                            |                                                |                        |         |
|----------------------------------------------------------------------------------------------------|------------------------------------------------------------|------------------------------------------------|------------------------|---------|
| Your form has been returned for revision. Please ch<br>After you have updated your answers, resubmit the | leck the comments shown be<br>form for further review by t | elow and underneath the<br>he quoted deadline. | questions flagged red. |         |
| Comments                                                                                                 |                                                            | 1                                              |                        | Message |
| 25 Sep 2024 14:07                                                                                        |                                                            | Please amend                                   | sites table            |         |
| Structure and Operations                                                                                 |                                                            |                                                |                        |         |
| Sites and Subcontractors                                                                                 |                                                            |                                                |                        |         |
| Products and Materials                                                                                   |                                                            |                                                |                        |         |
| External Certifications                                                                                  |                                                            |                                                |                        |         |
| Declarations                                                                                             |                                                            |                                                |                        |         |

- Once you have corrected the changes, please resubmit the form. Please note that the 'Submit' button will not appear if there is missing information in the application form. Please ensure all required fields are completed in order for the button to display.
- You will receive an email to confirm resubmission.
- The review and revision process may be repeated until MarinTrust are happy that the form is entirely correct.
- Once this process is complete, you will receive an email confirming that your online application has been approved. This email will also detail how you will be invoiced.

## Your application form has been approved

This notification is to confirm that your application form has been approved.

Company

Standard MarinTrust Chain of Custody

Shortly, you will receive an invoice for MarinTrust administrative cost. The invoice will be sent electronically from Xero and will come from the email address account@marin-trust.com. If you have any questions about the invoice, please feel free to contact us at standard@marin-trust.com

Once we receive your payment, we will proceed to forward your application to your preferred Certification Body (CB). The CB will then reach out to you within 9 working days for further clarification (if needed) and to schedule an audit date. Please note that the certification process may take up to 3 months, depending on the auditors' availability.

Marine Ingredients Certifications Ltd (09357209) | Doc PRO-051 - Issued January 2025 – Version 1.1 | Approved by Impacts Manager Controlled Copy- No unauthorised copying or alteration permitted

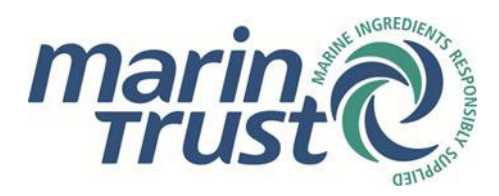

### 1.8 Invoicing and certification

• Upon receiving the payment for the MarinTrust administrative cost, you will receive a confirmation email. Your application will be sent to your preferred CB within 24 working hours.

## Thank you for payment

We have now received payment for your recent Application.

Company

Standard MarinTrust Chain of Custody

We will now pass on your completed application form to your chosen certification body.

For applications and re-certifications (and if required for a scope change) the certification body will contact you directly to arrange an audit.

- For further guidance on the MarinTrust certification process, please refer to the following document: <u>Chain of Custody Standard Roadmap to certification</u>.
- For quick answers to common questions, please visit our <u>FAQs section</u>. If you can't find the answer that you are looking for, please email us at <u>standards@marin-trust.com</u>.

## 2. Existing certificate holders

If you are already a certificate holder of the MarinTrust Chain of Custody Standard, you can use the MarinTrust online application form to apply for access, submit scope extension requests and, every three years, complete a Chain of Custody Standard recertification form.

### 2.1 Applying for access

If your company is already certified by the MarinTrust Chain of Custody Standard, you can apply for access to the online portal in order to apply for scope extension requests and complete recertifications. You can also apply for access if your company has already registered on the online portal, and you wish to create a new user account under the company profile.

• Access the MarinTrust online application portal here: https://marintrust.casi.services/login.eb?goto=%2fhome.eb

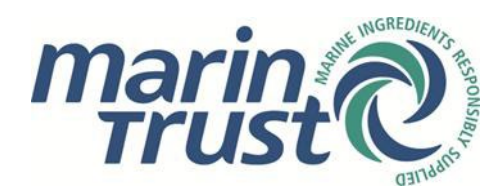

• Click 'Apply for access'

## Apply for access

If you are already certified under a MarinTrust Standard or accepted under the MarinTrust Improver Programme but don't yet have an account, you may apply for access to your company profile.

Once approved, you will be able to:

- View your company profile and contacts
- Submit the information and documents needed for your application, re-certification or new audit cycle under the IP
- Make a change-of-scope request

#### APPLY FOR ACCESS

- On the next page, please enter your name and contact details. Click 'Continue'.
- On the next page you will be asked to provide more information about your company, including the address and postcode. This is so the information you input can be matched to the details in our database.
- You will then be taken to the following screen:

## Apply for access

翁 Edit Content

#### Your request for access requires approval

As we were unable to exactly match the details you provided to any of the contact information we hold in our system, your request has been sent to the MarinTrust Secretariat for approval. Once your request has been reviewed and approved, you will be sent an email containing your new username and password to use with the portal.

谈 Edit Content

- This request will then come through to MarinTrust who will review your request.
- If approved, you will receive an email with your username and password. You can now log into your company profile.

#### 2.2 Recertifications

The recertification process is automated. MarinTrust sends out recertification requests in the first week of each month to every company whose certificate is due to expire within six months.

• When your certificate is due to expire within six months you will receive an email asking you to recertify. These emails are sent out at the beginning of each month.

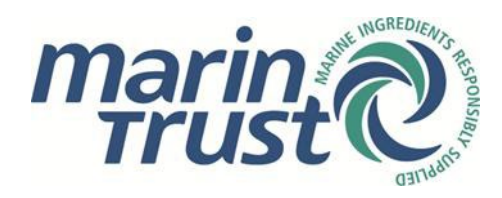

- Either follow the 'Start re-certification' link in the email or access the MarinTrust online application portal here: <u>https://marintrust.casi.services/login.eb?goto=%2fhome.eb</u>
- Log in with your username and password under 'Existing users'.
- Click on 'Company profile' in the top right of the page. From here you can see current details about your company, including address, contacts, and completed application details.
- Under 'Certification and Improver Programme Acceptance Processes' you will see a link to your current and historic applications. Click on the 'Recertification' link. You can also access this information by going to 'Your applications' at the top of the page.
- Clicking on the recertification link will take you to page detailing your company-level details, facility information, CB, invoicing contact and invoicing currency. Please amend or confirm these details as required and click 'Submit' the process is defined above in section 1.2. Note that you can additional facilities to be audited at this stage.
- Submitting the form will open up a declaration for you to sign and a link to the application form relating to your certified facility or facilities.
- If you are recertifying for the first time on the online form, you will need to input the details about each facility in the form. By the time you come to recertify this information will be prepopulated and you will only have to confirm the data, unless you wish to make changes.
- To complete the form, please follow steps 1.3 to 1.8 as described above.

### 2.3 Scope extension requests

In order to request a change of scope to your certificate, please follow these steps:

- Access the MarinTrust online application portal here: <u>https://marintrust.casi.services/login.eb?goto=%2fhome.eb</u>
- Log in with your username and password under 'Existing users'.
- Click on 'Company profile' in the top right of the page. From here you can see current details about your company, including address, contacts, and completed application details.

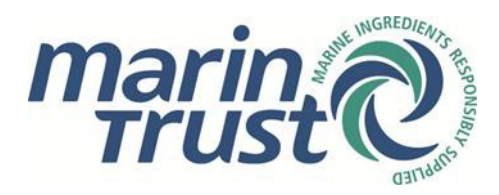

• At the bottom of the page, under 'Certificates and Acceptance Documents Issued', you will find details of your current certificates, along with their expiry dates. Please click on the 'Apply for a change of scope' link to the right of the current certificate that you wish to change. You will then see the following options:

### Apply for a scope extension

To start the process to apply for a scope extension, first select the details that you wish to change. A new application form will then be set up for you to provide the updated details.

- □ Company name or address change
- □ Invoicing contacts or preferred currency
- □ Change of registered sites information
- □ Change of company activities
- □ Change of product description
- □ Change of subcontractor information
- □ Change of MarinTrust compliant providers
- □ Additional business info (process maps etc.)
- Change of legal ownership
- □ Other request
- Be aware that you can choose multiple options within the same scope extension request. Please choose the required option(s) and click 'Apply'. The form will be based on the options select here – in other words, you will not have to fill out a complete form, you will only have to submit details based on the criteria you have selected.
- Scope extensions relating to company name and address change, and invoicing contacts or
  preferred currency are company-level requests. Therefore, if you select these options, you
  will be taken to an overview of your company details (as opposed to details relating to a
  specific facility). Please edit the details as required and click 'Submit'. This will bring up a
  declaration. Please, read, sign and click 'I agree'. The request will then come through to
  MarinTrust to approve.
- Scope extensions relating to the following categories are facility-level requests:
  - Change of registered facilities information
  - o Change of company activities
  - Change of product description
  - Change of subcontractor information
  - Change of MarinTrust compliant provider
  - Additional business info (process maps etc.)
  - Change of legal ownership
- Therefore, they will take you to an optimised version of the application form for the facility. Please follow the steps 1.3 to 1.8 above in order to complete information relating to these categories.
- If the reason for your scope extension is not listed above, please select 'Other request'. This
  will take you to a freeform textbox where you can specify the nature of your request. As
  with other types of scope extension, you will be taken to a declaration to sign before
  submitting.

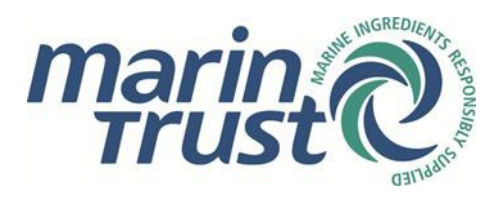

## AMENDMENT LOG

| DATE       | ISSUE | AMENDMENT                                       | AUTHORISED BY |
|------------|-------|-------------------------------------------------|---------------|
| 23/01/2025 | V1.1  | Change of terminology – 'sites' to 'facilities' | NC            |
|            |       |                                                 |               |
|            |       |                                                 |               |
|            |       |                                                 |               |
|            |       |                                                 |               |
|            |       |                                                 |               |